## Out of Gas - Propane

Last Modified on 01/21/2025 11:07 am EST

When an Out of Gas situation occurs (*Start* % = 0), the driver can select this button to perform an Out of Gas check. If the driver does not utilize this function on the Invoice screen, EnergyTrack will automatically prompt for an Out of Gas check once the **Continue** button is selected to finalize an Invoice.

## Perform an Out of Gas Check:

## Low Pressure/High Pressure:

1. Choose a Status of Passed, Failed, or Not Done. If Not Done is selected, enter a Signature and choose Continue.

| Out Of Gas                |                           |
|---------------------------|---------------------------|
| Low Pressure Test         | High Pressure Test        |
| Status P                  | Status N                  |
| Pressure Held 50.0        | Pressure Held 0.0         |
| Minutes Held 5            | Minutes Held 0            |
| Valve Locked              | Valve Locked              |
| Leak Test Date 01/16/2025 | Leak Test Date 01/16/2025 |
| Leak Test Time 16:45      | Leak Test Time 16:45      |
| Pressure Test Type P      | Pressure Test Type        |
| Tested By                 |                           |
|                           |                           |
|                           |                           |
|                           |                           |
|                           |                           |
| Applian                   | ces Continue              |
|                           |                           |
|                           |                           |
|                           |                           |

- 2. Enter the Pressure Held and Minutes Held.
- 3. Select the Valve Locked check box.
- 4. Select PSI or Water Column as the Pressure Test Type.
- 5. Select **Appliances** to display appliances associated with the customer account. This will notify the driver of appliances that may require additional maintenance to light the pilot.
- 6. Tap in the Tested By Signature field and sign.
- 7. Choose Continue.
- 8. Indicate the number of Out of Gas tickets to print.